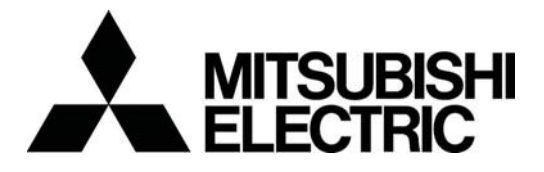

# **Air-conditioner Control System**

## Centralized Controller Model: GB-24A

# Instruction Book

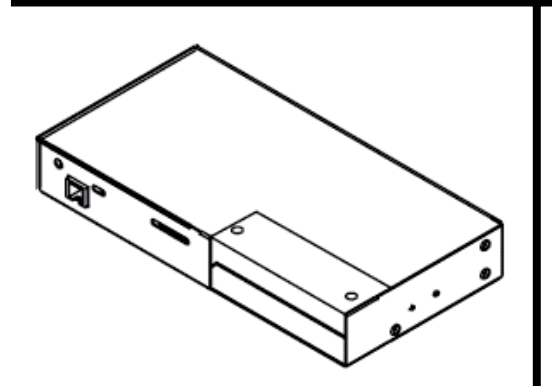

| Contents                             |   |
|--------------------------------------|---|
| 1. Safety Precautions                | 1 |
| 2. Introduction                      | 3 |
| 3. Functions                         | 4 |
| 4. External input / output functions | 8 |

Before using the controller, please read this Instruction Book carefully to ensure correct operation. Retain this manual for future reference.

This manual describes how to operate the centralized controller. Before using the controller, read the <u>1 Safety Precautions</u> section carefully to ensure proper installation.

#### **1** | Safety Precautions

Safety precautions are provided for your protection and to prevent damage to the controller. The safety precautions apply to all operators and service personnel.

#### Safety symbols used in this manual

The following symbols are used in this manual to indicate the type and severity of potential consequences that may result when given instructions are not followed exactly as stated.

| ∕∕∖      | WARNING | Indicates a risk of death or serious injury.            |
|----------|---------|---------------------------------------------------------|
| $\wedge$ | CAUTION | Indicates a risk of injury or damage to the controller. |

Retain the Installation Manual and the Instruction Book for future reference. Make sure both the Installation Manual and the Instruction Book are given to any future air condition system users.

| <b>▲ WA</b>                                                                                                    | RNING                                                                                                    |
|----------------------------------------------------------------------------------------------------|----------------------------------------------------------------------------------------------------|
| The controller must be professionally<br>installed.<br>Improper installation by an unqualified person may<br>result in electric shock or fire.                                                                                | Ask your dealer or an authorized technician to<br>move the controller.<br>Improper installation may result in electric shock or<br>fire or damage to the controller.                                                      |
| Make sure the controller is securely mounted so that it will not fall.                                                                                                    | Controllers must be disposed of properly.<br>Contact your dealer for proper disposal procedures.                                                                                                    |
| To avoid causing damage or fire, do not<br>apply an AC voltage or a voltage higher than<br>30VDC to the M-NET terminal blocks on the<br>controller.                                                                           | <b>Do not attempt to modify or repair the controller.</b><br>Modification or improper repair may result in electric shock or fire.<br>Consult your dealer when repairs are necessary.                                     |
| Never remove the cover during operation.<br>Touching the charged parts of the controller may<br>cause severe burns or other personal injury.                                                                                  | Stop the operation immediately and notify your<br>dealer if an error code is displayed and the<br>controller does not operate, or when any<br>abnormality is noticed.<br>Continuing the operation may result in damage to |
| smell), stop the operation, turn off the power<br>supply, and contact your dealer or technical<br>representative immediately.<br>Continuing the operation may result in damage to the<br>controller, electric shock, or fire. | the controller or fire.                                                                                                    |

# **▲** CAUTION

Do not use the controller in an environment high

Do not install the controller where there is a risk

| of leaking flammable gas.<br>If the leaked gas accumulates around the controller, it<br>may ignite and cause an explosion.                                                                                                    | in oil, steam, or sulfuric gas.<br>These substances may have adverse effects on the<br>performance of the controller or damage its parts.                                       |
|----------------------------------------------------------------------------------------------------|----------------------------------------------------------------------------------------------------|
| <b>Do not wash the unit with water.</b><br>Doing so may cause an electric shock or malfunction                                                                                                    | Do not install this controller where an acid or<br>alkaline solution or special chemical spray is<br>used frequently to avoid electric shock or<br>malfunction.                 |
| When installing the controller in a hospital or                                                                                                    |                                                                                                    |
| measures to reduce electrical noise interference.<br>Inverter equipment, generators, high-frequency<br>medical equipment, or radio communication<br>equipment may interfere with the normal operation of                                                           | Do not install this controller in a place that has<br>the potential for steam or dew formation.<br>Steam or dew formation may cause an electric shock<br>or a unit malfunction. |
| the controller; or the electrical noise from the controller may interfere with the medical practice or cause image distortion and static.                                                                                                    | Do not touch the PCB (Printed Circuit Board) with your hand or a tool.                                                                                                    |
|                                                                                                    | Keep the PCB dust-free to prevent fire or                                                                                                    |
| Operate the controller within the temperature<br>range specification.<br>The use of controller outside of its specification may<br>result in serious damage to the controller. Be sure to<br>check the temperature range specification in the<br>Instruction Book. | Do not use the controller for specialized<br>applications.<br>This product is designed exclusively for use with the<br>MITSUBISHIELECTRIC building air conditioning             |
|                                                                                                    | control system. The use of this product with other air-                                                                                                    |
| Do not spray insect sprays or sprays with<br>flammable propellants to the controller.                                                                                                    | conditioning management systems or for other purposes may result in malfunctions.                                                                                               |
| flammable sprays near the controller or spray them directly on the controller.                                                                                                    | Use a security device such as a VPN router when connecting the GB-24A to the Internet to prevent                                                                                |
| To reduce the risk of electric shock, <b>install and wire</b><br>the unit with the power to the PAC-SC50/51KUA<br>power supply unit turned off.                                                                                                    | <b>unauthorized access.</b><br>If no security devices are installed, the operation<br>settings may be changed by an unauthorized person<br>without the knowledge of the user.   |

## IMPORTANT

**Enable the "Automatic restoration after power failure" function on the air conditioning units.** Otherwise, the hold function will prohibit the schedule from being executed, and the units will remain stopped even after power is restored. Enable this function for the units to automatically resume their operation after power is restored.

| 2   Introduction | 2 | ĺ |
|------------------|---|---|
|------------------|---|---|

#### 2-1. About this manual

This manual covers the settings that can be made or functions that can be displayed only on the GB-24A.

#### 2-2. Monitoring and operating the air conditioners

Refer to Web Browser Operation Manual for monitoring and operating the air conditioners.

The format in which the Web page address for each GB-24A is expressed on the Web browser, as well as the default user name and password are shown below.

#### http://[IP address of the GB-24A]/administrator.html

Note: For example, type http://192.168.1.1/administrator.html if the GB-24A IP address is [192.168.1.1].

| User     | Default<br>user name | Default<br>password |  |
|----------|----------------------|---------------------|--|
| Managers | administrator        | admin               |  |

#### Notes

• Consult the dealer for information on other functions that require a license (i.e. "Maintenance Tool (Simple)").

- Ask the dealer for the Web Browser Operation manual, which covers monitoring and operating the air conditioners.
- Initial settings, such as making group changes, are covered in the Initial Setting Web manual. The format in which the Web page address for each GB-24A is expressed on the Web browser, as well as the default user name and password are shown below.

#### http://[IP address of the GB-24A]/q-50/administrator.html

Note: For example, type "http://192.168.1.1/g-50/administrator.html" if the GB-24A IP address is [192.168.1.1].

| User             | Default<br>user name | Default<br>password |  |
|------------------|----------------------|---------------------|--|
| Maintenance user | initial              | init                |  |

• It is assumed that the GB-24A will be used on a private network. If connecting the GB-24A to the Internet, use a security device such as a router with a VPN function to ensure security.

3

### Functions

### Notes

- Refer to the WEB Browser Operation Manual for operating the GB-24A.
- Use the initial setting web to make initial settings via LAN.

# 3-1. Specifications

Table 3-1. Specifications

| Item                     | Specifications                                                                                                    |                            |  |
|--------------------------|----------------------------------------------------------------------------------------------------|----------------------------|--|
| Interface                | M-NET: 30V DC/24V DC;0.13/0.15A<br>LAN: Ethernet 10Base-T<br>Input/output: 12V DC or 24V DC, (External power supply)                                                                                                    |                            |  |
| Environmental condition  | TemperatureOperating range:32 to 104°F / 0 to 40°CStorage range:-4 to +140°F / -20 to +60°C                                                                                                    |                            |  |
|                          | Humidity                                                                                                    | 30~90%RH (No condensation) |  |
| Dimensions               | $5^{1}/_{8}$ (H) × $9^{7}/_{8}$ (W) × $1^{1}/_{2}$ (D)in/130 (H) × 250 (W) × 38 (D) mm                                                                                                    |                            |  |
| Weight                   | 2 <sup>1</sup> / <sub>2</sub> lb/1.1kg                                                                                                    |                            |  |
| Installation Environment | In the metal control panel box (indoor)<br>Install this product indoors.<br>*This unit is installed and used in a business office, homes or equivalent<br>environment.                                                                                                    |                            |  |
| Number of control units  | environment.   Indoor units, independent OA processing units or LOSSNAY   : 24 units maximum (24 groups maximum)   Number of units (indoor, independent OA processing, or LOSSNAY) in   one group   : 1-16 units   *Note: Indoor units, independent OA processing units, and   LOSSNAY can not register to the same group.   Number of remote controllers in one group   : 1-2   Number of system controllers in one group   : 0-4 (including the number of remote controller in one group)   : 0-3 for groups which have one remote controller.   Number of indoor units interlocked with one OA processing unit or   LOSSNAY   : 0-16 (some types of OA processing unit can only be operated |                            |  |

### 3-2. Function list

| Item                                          | Content                                                                                                    |  |  |
|-----------------------------------------------|----------------------------------------------------------------------------------------------------|--|--|
| Start/stop                                    | Switching start/stop collectively or for each group                                                                                                    |  |  |
| Operation mode                                | Switching cool/dry/fan/auto/heat/setback collectively or for each group                                                                                                    |  |  |
| Temperature setting                           | Setting room temperature collectively or for each group<br>Set temperature range Cool/dry: 67°F-87°F /19°C-30°C<br>Heat: 63°F-83°F /17°C-28°C<br>Auto: 67°F-83°F /19°C-28°C<br>Setback: Upper limit: 67°F-87°F /19°C-30°C<br>Lower limit: 53°F-79°F /12°C-26°C<br>*Note: Preset temperature range varies on different models. |  |  |
| Air velocity                                  | Switching air velocity in four steps collectively or for each group.                                                                                                    |  |  |
| Air direction                                 | Switching in four steps vertically and for swing, keep for each group (Selectable air direction depends on the indoor unit model)                                                                                                    |  |  |
| Start/stop of interlocked equipment (Lossnay) | Switching start (Hi/Lo)/stop collectively or for each group when connecting with interlocked equipment (Lossnay). (However, ventilation mode can not be selected for the interlocked equipment.)                                                                                                    |  |  |
| Prohibition of local control                  | Selecting the items for which local control is prohibited collectively or for each group. (Items include start/stop, operation mode, temperature setting and filter sign.)                                                                                                    |  |  |
| Hold                                          | Prohibits the scheduled operation from being executed.                                                                                                    |  |  |
| Error display                                 | Identifies the unit and displays the error.                                                                                                    |  |  |
| Filter sign display and reset                 | Filter sign display can be reset in each group or collectively.                                                                                                    |  |  |
| Malfunction history                           | Malfunction history can be check up to 64 contents in both unit and communication error.                                                                                                    |  |  |
| Annual/weekly schedule                        | Using the annual/weekly schedule function.                                                                                                    |  |  |
| Malfunction e-mail history                    | E-mail history can be check up to 64 contents.                                                                                                    |  |  |

#### Table 3-2. Web monitoring functions

\* The above specification may be changed depending on the equipment connected or combined.

\* The block setting and the registration of block/group names require the initial setting web.

\* Without prior notice, the content may be changed.

The table below the types of connectable units. Depending on the model and type, not all functions may be available.

| Model                | Notes                    |
|----------------------|--------------------------|
| CITY MULTI           |                          |
| LOSSNAY              |                          |
| Mr. Slim             | Poquiros o M NET adoptor |
| Room air conditioner |                          |

### **3-3. Setting Functions**

Perform initial settings with the Initial Setting Web.

Table 3-3. Initial-setting functions

| ltem                                                             | GB-24A           | Initial Setting<br>Web | Remarks                                                                                                    |
|------------------------------------------------------------------|------------------|------------------------|----------------------------------------------------------------------------------------------------|
| M-NET address setting                                            |                  |                        | The default value is 0.                                                                                                    |
| IP address setting                                               | (Simple setting) | $\checkmark$           | Simple settings have priority over other settings.                                                                                  |
| Function selection                                               |                  | V                      | Presence/absence of K<br>transmission converter<br>Connection*1, local operation<br>prohibition setting, and external<br>input mode |
| Group registration                                               |                  |                        |                                                                                                    |
| Registering<br>interlocked<br>operation with the<br>Lossnay unit |                  | $\checkmark$           |                                                                                                    |
| Switch for start-up mode                                         |                  |                        |                                                                                                    |
| Other settings                                                   |                  |                        |                                                                                                    |

\*1: K transmission converter cannot be used. Select "Not used" for the K-control Units setting in the M-NET Settings window.

#### 1) How to set the IP address with dip switches

IP addresses between 192.168.1.1 and 15 can be set using the 4-pin dip switch on SW2. Set this switch before turning the power on.

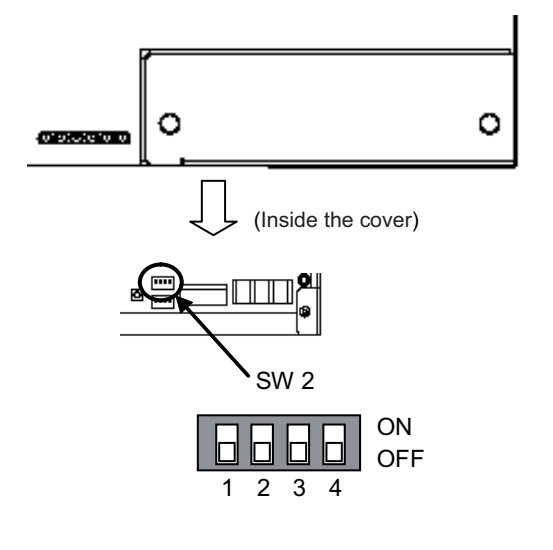

| 1   | 2   | 3   | 4   | Contents (IP address)                                                                      |  |
|-----|-----|-----|-----|--------------------------------------------------------------------------------------------|--|
| OFF | OFF | OFF | OFF | FF Address that is set with Initial Setting We (Initial IP address setting is 192.168.1.1) |  |
| OFF | OFF | OFF | ON  | Starts from 192.168.1.1                                                                    |  |
| OFF | OFF | ON  | OFF | Starts from 192.168.1.2                                                                    |  |
| OFF | OFF | ON  | ON  | Starts from 192.168.1.3                                                                    |  |
| OFF | ON  | OFF | OFF | Starts from 192.168.1.4                                                                    |  |
| OFF | ON  | OFF | ON  | Starts from 192.168.1.5                                                                    |  |
| OFF | ON  | ON  | OFF | Starts from 192.168.1.6                                                                    |  |
| OFF | ON  | ON  | ON  | Starts from 192.168.1.7                                                                    |  |
| ΟN  | OFF | OFF | OFF | Starts from 192.168.1.8                                                                    |  |
| ON  | OFF | OFF | ON  | Starts from 192.168.1.9                                                                    |  |
| ΟN  | OFF | ON  | OFF | Starts from 192.168.1.10                                                                   |  |
| ON  | OFF | ON  | ON  | Starts from 192.168.1.11                                                                   |  |
| ON  | ON  | OFF | OFF | Starts from 192.168.1.12                                                                   |  |
| ON  | ON  | OFF | ON  | Starts from 192.168.1.13                                                                   |  |
| ON  | ON  | ON  | OFF | Starts from 192.168.1.14                                                                   |  |
| ON  | ON  | ON  | ON  | Starts from 192.168.1.15                                                                   |  |

#### Note

• When setting IP addresses with the Initial Setting Web, set all four dip switches on SW2 to OFF.

#### Notes

- When 15 or fewer GB-24A units are used in the air-conditioning network for, set the IP address via SW2 on the unit.
- If the set IP address of GB-24A is forgotten, check the IP address that is registered on the monitoring PC (WEB). GB-24A can be started by changing the setting of SW2 on GB-24A and using an arbitrary fixed IP address as a temporary IP address. It is recommended to paste a sticker with the IP address on the unit, so that the IP address of GB-24A is available at all times. Once GB-24A is started up with a temporary IP address, a new IP address can be assigned to it on the Initial Setting Web.

#### 2) Setting the service switch

The switches must be OFF for normal use. The switch setting change operates when the power is turned on next time.

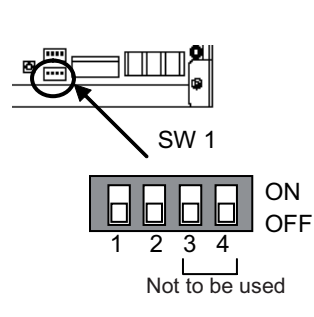

| 1   | 2   | Contents                    | Remarks                                                                                                    |
|-----|-----|-----------------------------|----------------------------------------------------------------------------------------------------|
| OFF | OFF | Starts with the normal mode | *This setting is for normal use.                                                                                                    |
| ON  | OFF | -                           | Setting is prohibited.                                                                                                    |
| OFF | ON  | -                           | Setting is prohibited.                                                                                                    |
| ON  | ON  | Starts with the update mode | *The software can be updated with the<br>normal mode. If the update fails, or the<br>software does not work properly use this<br>setting to update the software again. |

\*SW1-3 and SW1-4 are always OFF.

#### 3-4. Service LED display

The LED displays the operation status of the unit as follows.

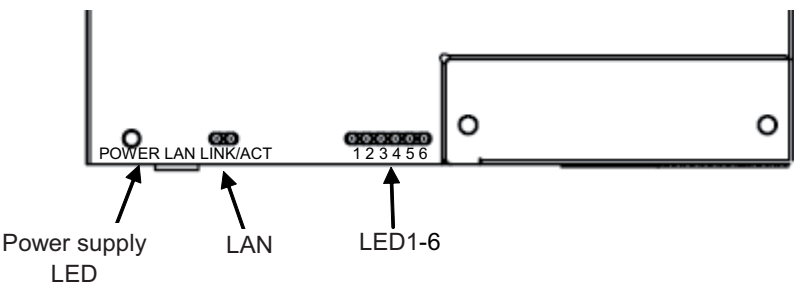

Table 3-4 List of services LED

| LED No.             | Items                              | Contents                                  |                           |
|---------------------|------------------------------------|-------------------------------------------|---------------------------|
| Power supply<br>LED | Power status                       | ON : Power is supplied                    | / OFF: Power is cut off   |
| LAN                 | LAN LINK                           | ON : During LINK                          | / OFF: No LINK            |
| LAN                 | LAN ACT                            | Flash : During communication              | / OFF: No communication   |
| LED1                | Start-up                           | ON : Start-up not completed               | / OFF: Start-up completed |
| LED2                | Operation ON/OFF                   | ON : 1 or more units are ON               | / OFF: All OFF            |
| LED3                | Error                              | Flash : Error occurred on 1 or more units | / OFF: Normal state       |
| LED4                | (not defined)                      | -                                         |                           |
| LED5                | (not defined)                      | -                                         |                           |
| LED6                | M-NET communication (transmission) | Flash : During communication              | / OFF: No communication   |

#### 4 **External input/output functions**

\*External signal input requires the external I/O adapter (Model: PAC-YG10HA), sold separately. Some parts, such as 12V DC or 24V DC power supply and relays, must be field-supplied.

#### 4-1. External input function

#### (1) The function of external input

- Emergency stop/normal operation, ON/OFF, local remote control prohibit/permit can be controlled for conditioners on a system with a non-voltage contact signal input from an external input source. (the dip switches)
- The condition of external input signal is displayed on the operation setting screen for each group.

| No. | External signal input function                     | Remarks                                                                                                    |  |
|-----|----------------------------------------------------|----------------------------------------------------------------------------------------------------|--|
| 1   | Do not use external input signal (factory setting) |                                                                                                    |  |
| 2   | Execute emergency stop/normal with level signal    | The local remote controller ON/OFF operations, and<br>the controller ON/OFF operation and prohibit/enable<br>change operations will be prohibited during<br>emergency stop. |  |
| 3   | Perform ON/OFF with level signal                   | The local remote controller ON/OFF operations, and the controller ON/OFF operations and prohibit/enable change operations will be prohibited.                               |  |
| 4   | Perform ON/OFF, prohibit/enable with pulse signals | Set the pulse width while the contact is ON to 0.5 to 1 sec.                                                                                                    |  |

\*Settings for these functions can be set with the Initial Setting Web.

#### (2) Level signal and pulse signal

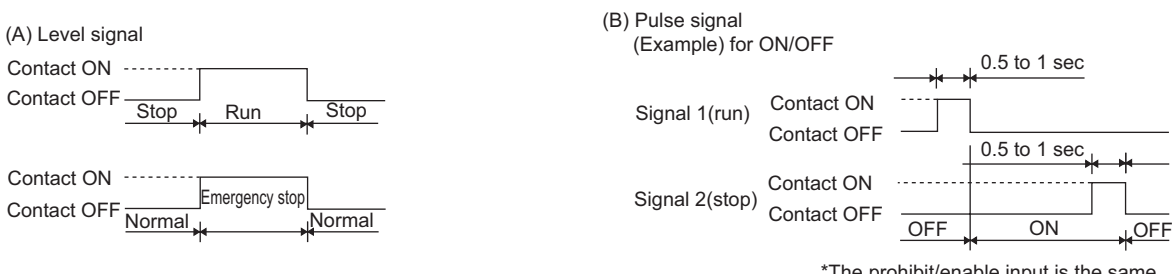

#### \*The prohibit/enable input is the same.

#### (3) External input specification

| CN2   | Lead wire | Emergency stop/normal level<br>signal       | ON/OFF, level<br>signal | ON/OFF, prohibit/enable pulse signal             |
|-------|-----------|---------------------------------------------|-------------------------|--------------------------------------------------|
| No. 5 | Orange    | Emergency stop/normal input                 | ON/OFF input            | ON input                                         |
| No. 6 | Yellow    | Not used                                    | Not used                | OFF input                                        |
| No. 7 | Blue      | Not used                                    | Not used                | Local remote controller operation prohibit input |
| No. 8 | Gray      | Not used                                    | Not used                | Local remote controller operation enable input   |
| No. 9 | Red       | External DC source "+" "12V DC" or "24V DC" |                         |                                                  |

#### (A) For level signal

- 1. When the emergency stop/normal signal is selected, the status will change from normal to emergency stop when the external input signal contact changes from OFF to ON, and will change from emergency stop to normal when the contact changes from ON to OFF. Emergency stop signal will bring the air conditioners to stop, and canceling the emergency stop will not automatically reset these units. To return to the previous operation status, they must be manually turned back on.
- 2. When the ON/OFF signal is selected, the status will change from OFF to ON when the external input signal contact changes from OFF to ON, and will change from ON to OFF when the contact changes from ON to OFF.

#### (B) For pulse signal

- 1. Even if the ON signal is input during ON, the status will remain ON.
- 2. If the local remote controller is prohibited, the ON/OFF operation mode and temperature setting operations by the local remote controller will be prohibited.
- 3. Set the pulse width (contact ON time) to 0.5 to 1 sec.

### 4-2. External output function

(1) The function of external output

- The "ON" signal is output when one or more air conditioner are in the ON operation.
- The "Malfunction" signal is output when one or more air conditioner malfunctions.

#### (2) External output specifications

| CN2   | Lead wire | Description of each terminal | ] |
|-------|-----------|------------------------------|---|
| No. 1 | Green     | Common (External ground)     | 1 |
| No. 2 | Black     | ON/OFF                       | 1 |
| No. 3 | Brown     | Malfunction/normal           | 1 |

1. "ON" signal and "Malfunction" signal will both be shown.

#### NOTE:

This equipment has been tested and found to comply with the limits for a Class B digital device, pursuant to Part 15 of the FCC Rules. These limits are designed to provide resonable protection against harmful interference in a residential installation. This equipment generates, uses and can radiate radio frequency energy and, if not installed and used in accordance with the instructions, may cause harmful interference to radio communications.

However, there is no guarantee that interference will not occur in a particular installation.

If this equipment does cause harmful interference to radio or television reception, which can be determined by turning the equipment off and on, the user is encouraged to try to correct the interference by one or more of the following measures:

- Reorient or relocate the receiving antenna.

- Increase the separation between the equipment and receiver.
- Connect the equipment into an outlet on a circuit different from that to which the receiver is connected.
- Consult the dealer or an experienced radio / TV technician for help.

Please be sure to put the contact address/telephone number on this manual before handing it to the customer.

### **MITSUBISHI ELECTRIC CORPORATION** HEAD OFFICE: TOKYO BLDG., 2-7-3, MARUNOUCHI, CHIYODA-KU, TOKYO 100-8310, JAPAN

WT05502X02 Printed in Japan